#### [학사정보시스템 성적확인 진행 순서 안내]

1. 홈페이지 (<u>www.nsice.kr</u>)

#### 교육원 소개 학위과정(학점은행) 자격취득강좌 생활교양강좌 남서물 알리미 사회복지사, 보육교사, 평생교육사 를양성하는 No. of Lot of Lot of Lo 의 메카 여장실습, 보육실습, 평생교육실습의 15주 현장실습과목을 수년간 꾸준히 운영해오며, 전문 강사의 실습 노하우를 알기 쉽게 전수해 드립니다. 보원만의 MOU 협력기관 교육원소식 어로부도자료 자주하는 0&A 질문 차별화 III III --READ MORE 2 READ MORE > READ MORE > READ MORE > READ MORE > READ MORE > 공지사항 LUNCH TIME Undergraduate 점심시간 рм 12:00 - рм 01:00 information system ★ 2018년도 1학기 사회복지현장실습 1월 개강 관리지 WEEKDAY 학사정보시스템 퍼임 ★2018년도 1학기 보육실습 1월 개강 반 모집안 관리자 АМ 09:00 - РМ 06:00 SATURDAY ★(필득!!!) 2018년 1분기 학위신청, 학습자등록.... 파리자 토요일 ам 09:00 - рм 03:00 파리자 \* 공휴일, 일요일은 쉽니다.

# 

2. 윈도우 상단 메뉴 중 '도구' 클릭 후 -> '호환성 보기 설정' 클릭

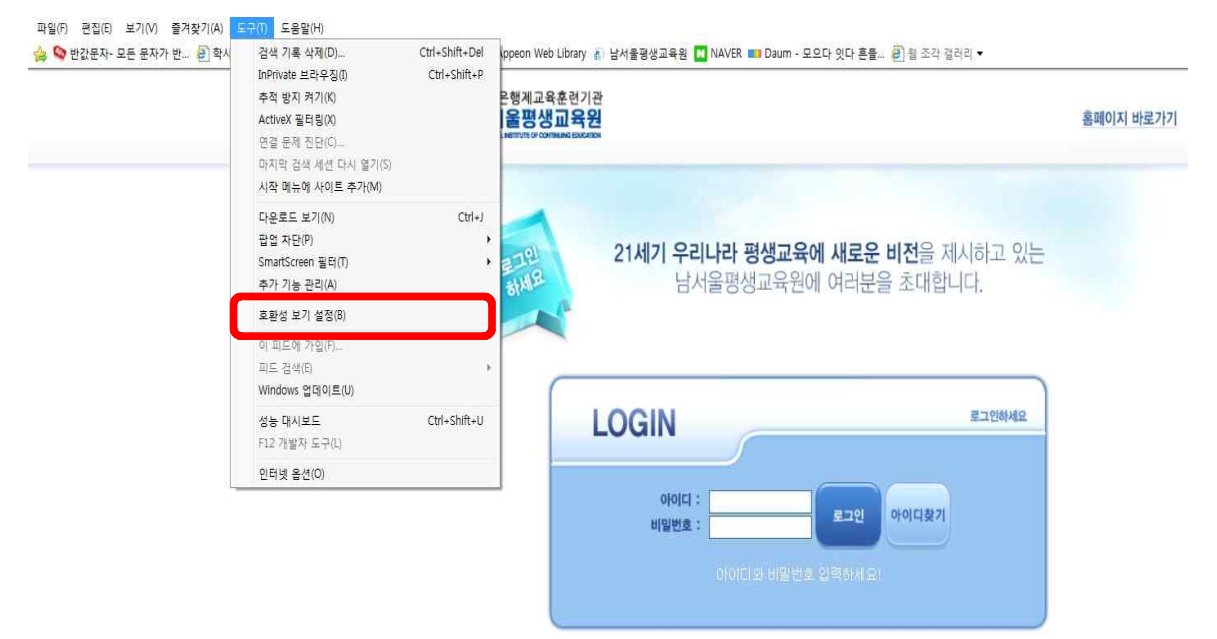

#### 3. '추가' 버튼을 눌러 숫자가 아래로 내려가게 한 후 '닫기'

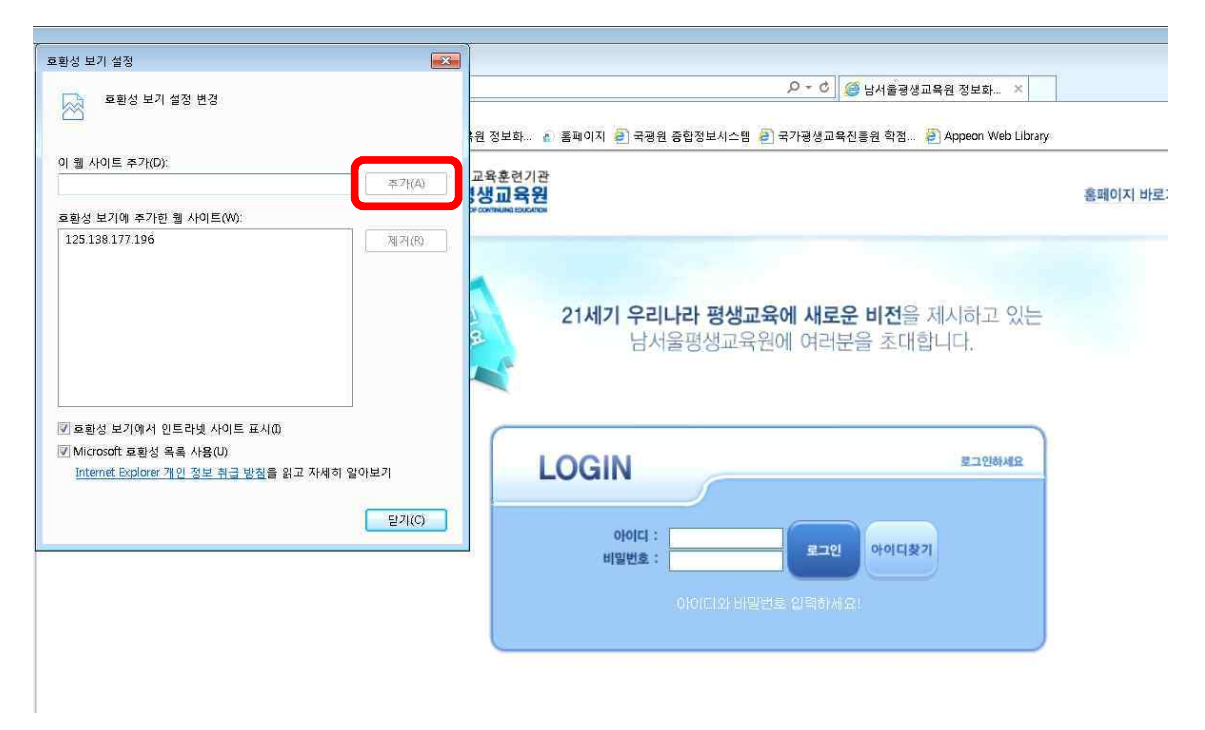

#### 4. 다시 '도구' 메뉴에서 팝업차단 중 '팝업 차단 끄기'를 클릭

| 0//125.138.177.196/NSICE/L | ogin aspx                                                                        |                                | 🔎 - 🖒 🎯 남서울평생교육원 정보화 🗡                            |           |
|----------------------------|----------------------------------------------------------------------------------|--------------------------------|---------------------------------------------------|-----------|
| 보기(V) 즐겨찾기(A) 5            | .큐(I) 도움말(H)                                                                     |                                |                                                   |           |
| ▼ (2) 웹 조각 갤러리 >           | 검색 기록 삭제(D)<br>InPrivate 브라우징(I)<br>주적 방지 켜기(K)<br>ActiveX 필터링(X)<br>면결 문제 진단(C) | Ctrl+Shift+Del<br>Ctrl+Shift+P | ● 국공원 중합정보시스템 ● 국가평생교육진통원 학정 ● Appeon Web Library | 홈페이지 바로가기 |
|                            | 마지막 검색 세션 다시 열기(S)<br>시작 메뉴에 사이트 추가(M)                                           |                                |                                                   |           |
| C                          | 다운로드 보기(N)                                                                       | Ctrl+J                         |                                                   |           |
|                            | 팝업 차단(P)                                                                         | •                              | 팝업 차단 끄기®) 에 새로우 비정을 제시하고 있는                      |           |
|                            | 주가 기능 관리(A)                                                                      | <i></i>                        | ·····································             |           |
|                            | 호환성 보기 설정(B)                                                                     |                                |                                                   |           |
|                            | 이 피드에 가입(F)<br>피드 검색(E)<br>Windows 업데이트(U)                                       | •                              |                                                   |           |
|                            | 성능 대시보드<br>F12 개발자 도구(L)                                                         | Ctrl+Shift+U                   |                                                   |           |
|                            | Windows Live Writer에 스크랩(8)                                                      |                                |                                                   |           |
|                            | 웰 사이트 운제 보고(R)<br>인터넷 옵션(O)                                                      |                                | 키밀번호 : 로그인 아이디찾기                                  |           |

#### 5. 로그인

: ID(아이디): NSU 생년월일, PW (비밀번호)주민번호 뒷자리 (예->nsu910518, 1234567) <u>단, 2018년 03월 이후 입학생은</u>

\_ID(아이디): NSC 생년월일, PW (비밀번호)주민번호 뒷자리 (예->nsc910518, 1234567)

|                                                                                                    |                  | - é 🕰                                     |
|----------------------------------------------------------------------------------------------------|------------------|-------------------------------------------|
| (→)(●) ● http://225138177196/NSICE/                                                                                                    | 🥥 남서울평생교육원 정보화 🛛 | 合 ☆ 印                                     |
| 파함(이 문경)의 보기(M) 물가찾기(M) 도구(D) 도움함(M)<br>수 [월 주전 서의트 - 원] 별 조직 관리국 - 원] 마이테이지, 원] 날서울 등성교육 정보학 4 물회 위지, 원] 국경용 중합 정보시스템, 원] 국가공성교육전동원 학생 원] Appeon Web Ukrary |                  | å • ≢ •                                   |
| 학장은향제교육훈인기관<br>남서울평생교육원<br>Wessultersteronaucisace                                                                                                    | 홈페이지 바로가기        | ٨                                         |
| 문하면<br>참사 문화 문화 문화 문화 문화 문화 문화 문화 문화 문화 문화 문화 문화                                                                                                    | it:              |                                           |
|                                                                                                    | 2                |                                           |
| 6. 상단'학점은행과정'클릭                                                                                                    |                  |                                           |
| <ul> <li>(この) (ごのため) (この) (この) (この) (この) (この) (この) (この) (この</li></ul>                                                                                        | ×                |                                           |
| 🔅 😕 추천 사이트 ▼ 121월 조리 갤러리 ▼ 121 마이페이지 121 남서울평생교육원 정보화 🔬 홈페이지 121 국공원 종합정보시스템 121 국가평생교육진종원 학점 121 App                                                        | eon Web Library  | <b>☆</b> ・●・                              |
|                                                                                                    |                  |                                           |
| 남 환영받니다. 역정운행과정<br>로그이뜻                                                                                                    |                  | () [] [] [] [] [] [] [] [] [] [] [] [] [] |

| 번호 | 제목                              | 작성자 | 입력일자       |
|----|---------------------------------|-----|------------|
| 16 | 2016-1학기 학점문행 교과복 수업계획서 모음      | 노승빈 | 2016-03-04 |
| 14 | 15-2학기 시간표입니다.                  | 이영은 | 2015-08-28 |
| 13 | 남서울평생교육원 레포트 표지양식입니다.           | 이영은 | 2015-04-03 |
| 12 | 2015년도 1학기2차시 시간표 입니다.          | 이영은 | 2015-02-17 |
| 11 | 2014년2학기 3차(9월개강) 교강사 오리엔테이션 자료 | 유은미 | 2014-08-28 |
| 10 | 사회목지현장실습 전 제출 서류 sample         | 유문미 | 2014-07-24 |
| 8  | 2014년2학기 1차 주말반 중간고사 일정 안내      | 유문미 | 2014-07-12 |
| 7  | 2014년 7월 12일 사회록지현장실습 실습생 자료    | 유문미 | 2014-07-07 |
| 6  | 2014학년도 1학기 기말고사 시행안내(3월개강반)    | 배주영 | 2014-05-30 |
| 5  | 2014학년도 1학기 중간고사 시행 안내(3월 개강반)  | 배주영 | 2014-04-02 |
| 4  | 과제 및 기타 평가 기준 표지 양식입니다.         | 유운미 | 2014-02-25 |
| 3  | 2014년 1학기 교강사 오리멘테이션 자료         | 유문미 | 2014-02-25 |
| 2  | 2014년 1학기 2차개강 시간표 안내           | 유논미 | 2014-02-25 |
| 1  | 2013년도 2백기 1차 성적확인(7월개강)        | 유는미 | 2014-02-25 |

1

# 7. 좌측'수강생 메뉴'클릭

|          |                | 역점은행과정                          |     |            |
|----------|----------------|---------------------------------|-----|------------|
| 님 환영합니다. |                |                                 |     |            |
| 로그아웃     | \varTheta 공지사함 |                                 |     |            |
| 생매뉴      | 제목             |                                 |     |            |
|          | 😔 9 건이 조회되었습니  | JCF.                            |     |            |
|          | 번호             | 제목                              | 작성자 | 입력일자       |
|          | 16             | 2016-1학기 학점분행 교과복 수업계획서 모음      | 노승빈 | 2016-03-04 |
|          | 14             | 15-2학기 시간표입니다.                  | 이영은 | 2015-08-28 |
|          | 13             | 남서울평생교육원 레포트 표지양식입니다.           | 이영은 | 2015-04-03 |
|          | 12             | 2015년도 1학기2차시 시간표 입니다.          | 이영은 | 2015-02-17 |
|          | 11             | 2014년2학기 3차(9월개강) 교강사 오리엔테이션 자료 | 유은미 | 2014-08-28 |
|          | 10             | 사회목자현장실습 전 제줄 서류 sample         | 유는미 | 2014-07-24 |
|          | 8              | 2014년2학기 1차 주말반 중간고사 일정 안내      | 유는미 | 2014-07-12 |
|          | 7              | 2014년 7월 12일 사회목지현장실습 실습생 자료    | 유는미 | 2014-07-07 |
|          | 6              | 2014학년도 1학기 기말고사 시행안내(3월개강반)    | 배주영 | 2014-05-30 |
|          | 5              | 2014학년도 1학기 중간고사 시행 안내(3월 개강반)  | 배주영 | 2014-04-02 |
|          | 4              | 과제 및 기타 평가 기준 표지 양식입니다.         | 유운미 | 2014-02-25 |
|          | 3              | 2014년 1학기 교강사 오리엔테이션 자료         | 유문미 | 2014-02-25 |
|          | 2              | 2014년 1학기 2차 개강 시간표 안내          | 유문미 | 2014-02-25 |
|          | 1              | 2013년도 2학기1차 성적퐉인(7별개강)         | 유문미 | 2014-02-25 |
|          |                |                                 |     |            |

# 8. 좌측 '지난수강내역' 클릭

|                  |               | ] 남서콜경성교육원 정보화 ⑥ 홈페이지 원 국경원 중입정보시스템 원 국가경성교육 | 신흥원 학점 🤤 Appeon Web | a Library |
|------------------|---------------|----------------------------------------------|---------------------|-----------|
|                  |               | 역점은행과정                                       |                     |           |
| 님 환영합니다.<br>로그아웃 | ⊖ 공지사항        |                                              |                     |           |
| ♀수강생 메뉴          | 제목            |                                              |                     |           |
| •개인정보 수정         | ⊖ 9 건이 조회되었습! | LÍCÌ.                                        |                     |           |
| • 수강신청           | 번호            | 제목                                           | 작성자                 | 입력일;      |
| 지난수강대역           | 16            | 2016-1학기 학점분행 교과복 수업계획서 모음                   | 노승빈                 | 2016-03   |
| · E-CLASS게시판     | 14            |                                              | 이영은                 | 2015-08   |
|                  | 13            | 남서울평생교육원 레포트 표지양식입니다.                        | 이영문                 | 2015-04   |
|                  | 12            | 2015년도 1학기2차시 시간표 입니다.                       | 이영은                 | 2015-02-  |
|                  | 11            | 2014년2학기 3차(9월개강) 교강사 오리엔테이션 자료              | 유은미                 | 2014-08-  |
|                  | 10            | 사회목지현장실습 전 제줄 서류 sample                      | 유는미                 | 2014-07-  |
|                  | 8             | 2014년2학기 1차 주말반 숭간고사 일정 안내                   | 유는미                 | 2014-07   |
|                  | 7             | 2014년 7월 12일 사회목지현장실습 실습생 자료                 | 유문미                 | 2014-07   |
|                  | 6             | 2014학년도 1학기 기말고사 시행안내(3월개강반)                 | 배주영                 | 2014-05   |
|                  | 5             | 2014학년도 1학기 중간고사 시행 안내(3월 개강반)               | 배주영                 | 2014-04   |
|                  | 4             | 과제 및 기타 평가 기준 표지 양식입니다.                      | 유문미                 | 2014-02-  |
|                  | 3             | 2014년 1학기 교강사 오리엔테이션 자료                      | 유문미                 | 2014-02-  |
|                  | 2             | 2014년 1학기 2차 개강 시간표 안내                       | 유는미                 | 2014-02-  |
|                  | 1             | 2013년도 2학기 1차 성적확인(7월개강)                     | 유문미                 | 2014-02-  |

#### 9. 강의평가 클릭

|                | 1            | ~                                      |                   |                  |                |      |              |                                       |
|----------------|--------------|----------------------------------------|-------------------|------------------|----------------|------|--------------|---------------------------------------|
| u क्रम्जना IFF | - 1          | 약집은왕                                   | 113               |                  |                |      |              |                                       |
| 27012          | 0 711        | L 20110                                |                   |                  |                |      |              |                                       |
|                | O NE         | · 우입대역                                 |                   |                  |                |      |              |                                       |
| 수강생 메뉴         | 년도           | 2016 학기                                | 1학기 🗸             |                  |                |      |              |                                       |
| 개인정보 수정        | 0774         |                                        |                   |                  |                |      |              |                                       |
| 수강신청           | <b>9</b> 720 | 게 소와되었습니다.                             | 기 서주니기            |                  |                | ÷173 | 210(182)     | イロナニ                                  |
| 지난수간내면         |              | 기간                                     | 개실역과              | 미수구문             | 과목명            | 약껍   | 강의평가         | · · · · · · · · · · · · · · · · · · · |
|                |              | 2016년 11학기                             | 비용                | 선공선택             | 코니네이트비학        | 3    | 강의평가         | 성색소로                                  |
| E-CLASS게시판     | 2            | 2016년 12학기                             | 미용                | 전공필수             | 소녹법과전염병학       | 3    | 강의평가         | 성석조회                                  |
|                | 3            | 2016년 12학기                             | 마용                | 전공선택             | 응용커트실습         | 3    | 강의평가         | 성석조호                                  |
|                |              |                                        |                   | 저고 서태            | 미요새채하          | 3    | 강의평가         | 성적조효                                  |
|                | 4            | 2016년 12학기                             | 비용                | 신동안목             | -18-1-11-1     |      |              |                                       |
|                | 4<br>5       | 2016년 12학기<br>2016년 12학기               | 미용<br>사회복지학       | 일선               | 여행사경영론         | 3    | 강의평가         | 성적조료                                  |
|                | 4<br>5<br>6  | 2016년 12학기<br>2016년 12학기<br>2016년 12학기 | 미용<br>사회복지학<br>미술 | 인공신국<br>일선<br>교양 | 여행사경영론<br>디자인론 | 3    | 강의평가<br>강의평가 | 성적조호<br>성석조호                          |

# 10. 강의평가는 종강 전 오프라인으로 이미 받았기 때문에 읽지 말고,맨 아래 저장버튼을 바로 클릭!

조각 컬러리 ▼ 😑 마이페이지 😑 남서울평생교육원 정보화... 🔬 홈페이지 😑 국평원 종합정보시스템 😢 국가평생교육진흥원 학점.... 🖻 Appeon Web Library

| E_상의평가~~ 웹 페이지 내와 상사                                                     |                                                                        |
|--------------------------------------------------------------------------|------------------------------------------------------------------------|
| http://125.138.177.196/NSTCE/MYPAGE/Popup/MY300P aspx?EducationalGubn=S0 | 3001&Year=2016&HaggiGubn=12&SubjectCd=20000053&ClassCd=1&TestCd=000001 |
| 7. 강의교재 , 부교재, 참고문헌이나 실험실습 기자재 등이 적합하였다.                                 | ○ 매우그렇다<br>○ 그렇다<br>○ 보통이다<br>○ 그렇지 않다<br>○ 전혀 그렇지 않다                  |
| 8, 강의 내용에는 최근 학문적 동함이 출분히 반영되어 있었다.                                      | 이 매우그렇다<br>이 그렇다<br>이 보통이다<br>이 그렇지 않다<br>이 전혀 그렇지 않다                  |
|                                                                          | 이 매우그렇다<br>이 그렇다<br>이 보통이다<br>이 그렇지 않다<br>이 전혀 그렇지 않다                  |
| 10, 이 강의를 다른 학생들에게도 추천해주고 싶다.                                            | 이 매우그렇다<br>이 그렇다<br>이 보통이다<br>이 그렇지 않다<br>이 전혀 그렇지 않다                  |
| 11. 권의사항                                                                 |                                                                        |
| H 제장                                                                     | 창닫기 🗸                                                                  |
| <                                                                        |                                                                        |

### 11. '성적조회' : 클릭

| 님 환영합니다.    | 9            | 점은행과정      |        |                                                                                                    |    |      |      |
|-------------|--------------|------------|--------|----------------------------------------------------------------------------------------------------|----|------|------|
|             |              |            |        |                                                                                                    |    |      |      |
| 로그아운        | 지나 스카마여      |            |        |                                                                                                    |    |      |      |
|             | NC 7805      |            |        |                                                                                                    |    |      |      |
| 수강생 메뉴      | 년도 2016      | 학기   1학기 🗸 |        |                                                                                                    |    |      |      |
| 개인정보 수정 🕥 7 | 거에 조하다연습니다   | 1          |        |                                                                                                    |    |      |      |
| 수강신청        | 7121         | 개선하고       | 이스구보   | 기모며                                                                                                    | 하저 | 가이펴기 | 서저ㅈㅎ |
| 지난수강내역 .    | 2016년 11월71  | 기골목죄       | 저곳서택   | 코디네이트미함                                                                                                    | 3  | 간이뭔가 | 세세주려 |
| E-CLASS게시판  | 2016년 12월21  | 미용         | 저공픽수   | 소도번과저연변한                                                                                                    | 3  | 간이평가 | 신선조정 |
|             | 3 2016년 12학기 | 미용         | 저공선택   | 응용커트실습                                                                                                    | 3  | 강의평가 | 성전자형 |
|             | 2016년 12학기   | 미용         | 저공선택   | 미용색채학                                                                                                    | 3  | 강의평가 | 성적조  |
| 5           | 5 2016년 12학기 | 사회복지학      | 일선     | 여행사경영론                                                                                                    | 3  | 강의평가 | 성적조형 |
| e           | 3 2016년 12학기 | 미술         | 교양     | 디자인론                                                                                                    | 3  | 강의평가 | 성석조  |
|             |              | (J)(5)(5)  | 12 200 | and the second second second second second second second second second second second second second second second |    |      |      |

# 12. 마지막으로 조회버튼을 '클릭'하면 성적이 나옵니다! ᄬᄬᄬ!

웹 조각 갤러리 🍷 🕑 마이페이지 🕑 남서울평생교육원 정보화... 👔 홈페이지 🕑 국평원 중탑정보시스템 🕑 국가평생교육진흥원 학점... 🕑 Appeon Web Library

|        | 실성적조회 웹 페이지 대화 상기              | 5 <del>1</del>                 |                           |                                     | <b></b>      |
|--------|--------------------------------|--------------------------------|---------------------------|-------------------------------------|--------------|
|        | 🧯 http://125.138.177.196/NSICI | E/MYPAGE/Popup/MY300P2 aspx?Ed | ucationalGubn=S030018(Yea | =2016&HaggiGubn=12&SubjectCd=199807 | 91&ClassCd=1 |
|        | \varTheta 성적조회                 |                                |                           |                                     | 로 조회^        |
| ⊖ 지난   | ⊖ 0건이 조회되었습니다.                 |                                |                           |                                     |              |
| 년도     | 기간                             | 개성학과                           | 과목명                       | 총점 평점 출석율 등급                        |              |
| 曼 7 건이 |                                |                                |                           |                                     |              |
| 1      |                                |                                |                           |                                     |              |
| 2      |                                |                                |                           |                                     |              |
| 3<br>4 |                                |                                |                           |                                     |              |
| 5      |                                |                                |                           |                                     |              |
| 7      |                                |                                |                           |                                     |              |
|        |                                |                                |                           |                                     |              |
|        |                                |                                |                           |                                     |              |
|        |                                |                                |                           |                                     |              |
|        |                                |                                | 창닫기                       |                                     |              |
|        |                                |                                |                           |                                     |              |
|        |                                |                                |                           |                                     |              |
|        |                                |                                |                           |                                     |              |
|        |                                |                                |                           |                                     |              |
|        |                                |                                |                           |                                     |              |
|        |                                |                                |                           |                                     | , v          |
|        |                                |                                |                           |                                     |              |